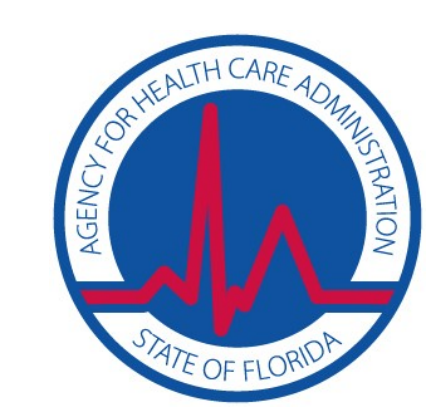

## Joining the meeting by Webinar

You are encouraged to pre-register for the webinar as a software download of may be required.

- Go to www.gotomeeting.com/webinar/join-webinar and enter the webinar ID: 935-980-195.
- A webinar control panel will appear on your screen and show the dial-in number, access code, and your Audio Pin.
- The Audio Pin is unique to your line and must be entered to initiate voice conferencing.
- You must enter the Audio Pin to ask questions during the meeting.

If you arrive before the organizer, you'll see a window confirming that you successfully connected.

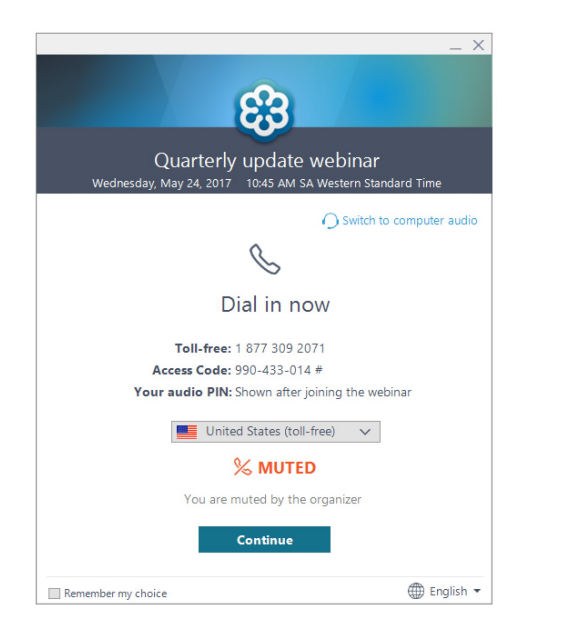

When the webinar starts, the a control panel will appear on your screen.

Use these icons to manage your participation. Click the "Raise Your Hand" icon to ask a question.

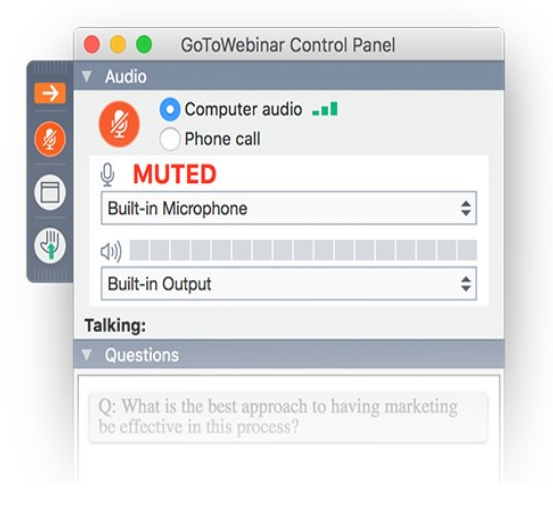

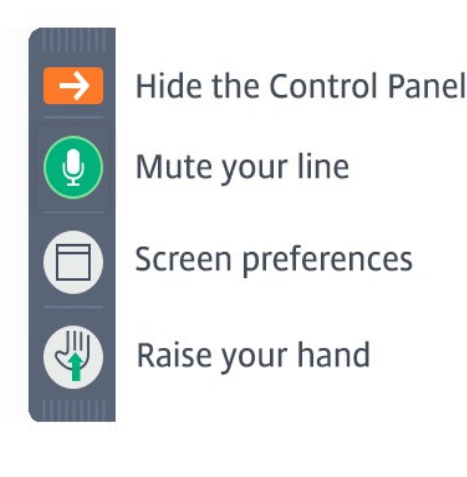

You may email AHCA staff with any questions during the webinar: Cruz.Conrad@ahca.myflorida.com